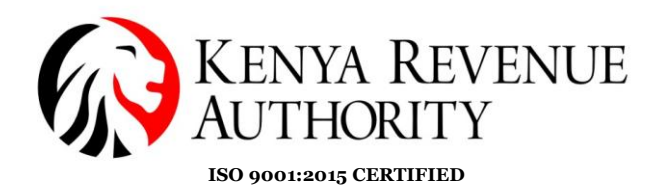

## DOMESTIC TAXES DEPARTMENT

## STEP-BY-STEP GUIDE ON FILING OF THE AUTO-POPULATED VAT RETURN IN iTAX

## 1.0 <u>Introduction</u>

The auto-populated VAT return is an enhancement of the VAT return that is due to be rolled out in January 2024.

The objective of the auto-populated VAT return is to enhance VAT compliance and transparency in return declarations. In time, the return is aimed at improving customer experience through a simplified return filing process and fast-tracking the VAT refunds validation process.

Notwithstanding the enhancement above, Section 28 of the Tax Procedures Act 2015 assigns the obligation for self-assessment and correct declaration to the taxpayer despite the return containing some information available to the Commissioner.

## 2.0 Step-by-Step Process

1. Log into the iTax Portal and select the option for '**File Return**' under the Returns menu.

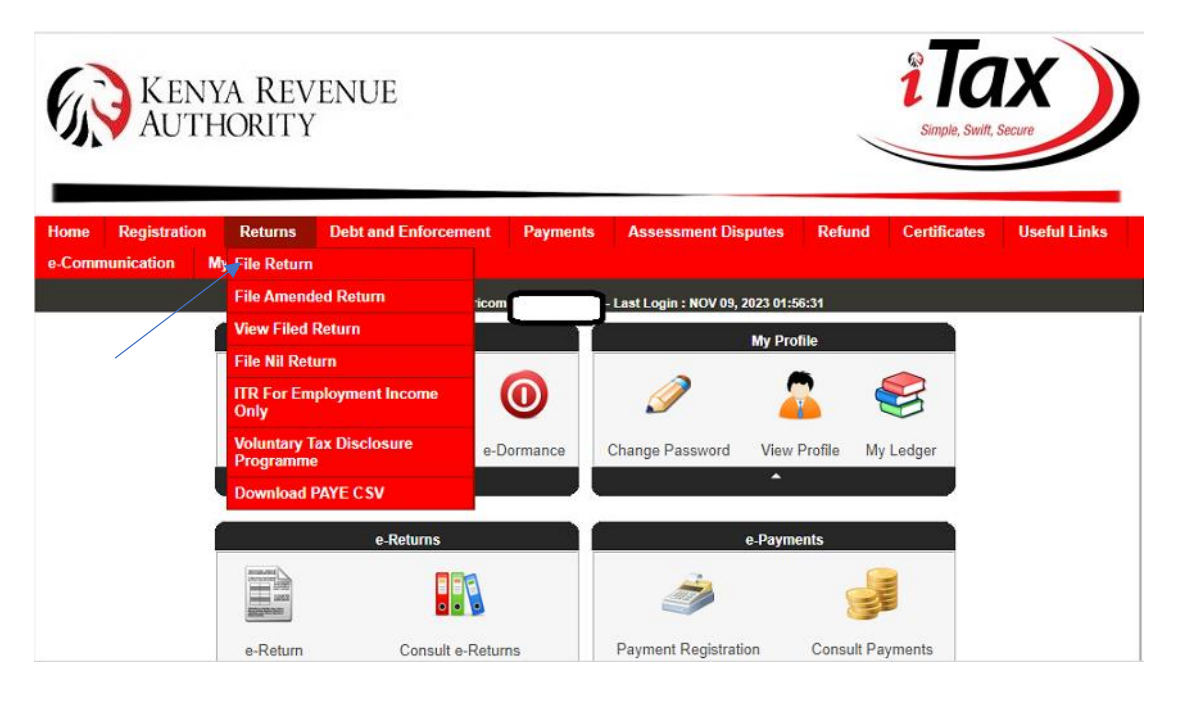

2. Select the tax obligation '**Value Added Tax (VAT)**' and proceed to the next step of the filing process.

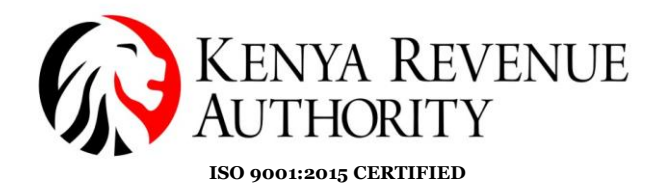

KENYA REVENUE AUTHORITY Registration Returns Debt and Enforcement Payments Assessment Disputes Refund Certificates Useful Link Home e-Communication My Ledger TIMS Logout 🚨 Wele - Last Login : NOV 09, 2023 01:56:31 THOME >>e-Returns All fields marked with \* are mandatory e-Returns Type\* Taxpayer PIN\* Tax Obligation\* --Select --Select Income Tax - Company Income Tax - PAYE Value Added Tax (VAT) Excise Income Tax - Rent Income

3. Click on the button '**Download Auto populated VAT return**' and then proceed to click '**Ok**' to download the pre filled form.

|                                                                                 | Value Added Tax (VAT) Form                                                                                                    |
|---------------------------------------------------------------------------------|----------------------------------------------------------------------------------------------------|
|                                                                                 | Steps to follow                                                                                                    |
| . Click on one of the lir                                                       | iks below to download the Return form                                                                                                    |
| . Fill the Excel/ODS Re                                                         | eturn form                                                                                                    |
| . Provide the details re                                                        | quested below                                                                                                    |
| . Upload the Excel/OD                                                           | S Return form using Browse button                                                                                                    |
| Click on submit to file                                                         | returns (Version 15.0.6)                                                                                                    |
| Click here to download Valu                                                     | e Added Tax (VAT) Form (Compatible with MS Excel 2003[SP3 & Above], 2007[SP2 & Above] and 2010 only (Use only if transaction volume is not Large).) |
| Click here to download V                                                        | alue Added Tax (VAT) Form (Comparishe with MS Excel 2007;SP2 & Above) and 2010 only (Recommenced).)                                                 |
| Click here to download V                                                        | alue Added Tax (VAT) Form(ODS)                                                                                                    |
|                                                                                 |                                                                                                    |
| in heids hiarked with are                                                       |                                                                                                    |
|                                                                                 |                                                                                                    |
| Type of Return*                                                                 | Criginal                                                                                                    |
| Entity Type*                                                                    | Head Office 🗸                                                                                                    |
| Branch Name*                                                                    | Select 🗸                                                                                                    |
|                                                                                 |                                                                                                    |
| Return Period From <sup>*</sup>                                                 | 01/08/2023                                                                                                    |
| Return Period From*<br>Return Period Ta                                         | 01/08/2023<br>31/00/2023                                                                                                    |
| Return Period From⁼<br>Return Period Ta                                         | 01/08/2023<br>31/00/2023<br>Downlead Autopopulated VAT Return                                                                                       |
| Return Period From <sup>®</sup><br>Return Period To<br>Upload Form <sup>\</sup> | 01/08/2023<br>31/00/2023<br>Downlead Autopopulated VAT Return<br>Choose File No file chosen                                                         |
| Return Period From <sup>*</sup><br>Return Period To<br>Upload Form <sup>*</sup> | 01/08/2023<br>31/00/2023<br>Downlead Autopopulated VAT Return<br>Choose File No file chosen<br>Allowed File Type: zip.                              |

PUBLIC

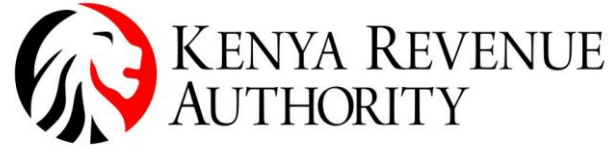

| ISO | 9001:2015 | CERTIFIED |
|-----|-----------|-----------|

|                                                                                                    |                                                                     | vant to download pre filled form?                                                                                                    |
|----------------------------------------------------------------------------------------------------|---------------------------------------------------------------------|----------------------------------------------------------------------------------------------------|
| . Click on one of the lin                                                                                                 | ks below to                                                         |                                                                                                    |
| Provide the details re                                                                                                    | auested belg                                                        | ОК Сапсеі                                                                                                    |
| Upload the Excel/OD                                                                                                    | S Return for                                                        |                                                                                                    |
| . Click on submit to file                                                                                                 | returns (Version 15.0.                                              | .6)                                                                                                    |
| Click here to download Valu                                                                                               | e Added Tax (VAT) Form رد                                           | Compatible with MS Excel 2003[SP3 & Above], 2007[SP2 & Above] and 2010 only (Use only if transaction volume is not Large).)                                                                                                    |
| Click here to download V                                                                                                  | alue Added Tax (VAT) Form                                           | 1 (Compatible with MS Excel 2007[SP2 & Above] and 2010 only (Recommended).)                                                                                                    |
| Click here to download V                                                                                                  | alue Added Tax (VAT) Form                                           | (ODS)                                                                                                    |
| Chort hore to download w                                                                                                  |                                                                     |                                                                                                    |
|                                                                                                    |                                                                     | × /                                                                                                    |
| II fields marked with * are                                                                                               | mandatory                                                           |                                                                                                    |
| ll fields marked with * are                                                                                               | mandatory                                                           | Value Added Tax (VAT) Form                                                                                                    |
| Il fields marked with * are<br>Type of Return*                                                                            | mandatory<br>Original                                               | Value Added Tax (VAT) Form                                                                                                    |
| Il fields marked with * are<br>Type of Return*<br>Entity Type*                                                            | mandatory<br>Original<br>Head Office                                | Value Added Tax (VAT) Form                                                                                                    |
| Il fields marked with * are<br>Type of Return*<br>Entity Type*<br>Branch Name*                                            | Mandatory Original Head OfficeSelect                                | Value Added Tax (VAT) Form       Value Added Tax (VAT) Form                                                                                                    |
| Il fields marked with * are<br>Type of Return*<br>Entity Type*<br>Branch Name*<br>Return Period From*                     | Mandatory Original Head OfficeSelect 01/08                          | Value Added Tax (VAT) Form       V       Image: Second second secon                                  |
| Il fields marked with * are<br>Type of Return*<br>Entity Type*<br>Branch Name*<br>Return Period From*<br>Return Period To | Mandatory Original Head OfficeSelect 01/08 31/08                    | Value Added Tax (VAT) Form   V                                                                                                    |
| Il fields marked with * are<br>Type of Return*<br>Entity Type*<br>Branch Name*<br>Return Period From*<br>Return Period To | Mandatory Original Head OfficeSelect 01/08 31/08 Download Autopopul | Value Added Tax (VAT) Form  V  Kalance Added Tax (VAT) Form  Kalance Added Tax (VAT) Form  Kalan |

4. Once the return zip file has been downloaded, open it to view the VAT return Excel template and the CSV files that are to be imported to the respective sheets of the VAT return.

| Name                             | Date modified    | ~ | Туре               | Size     |
|----------------------------------|------------------|---|--------------------|----------|
| 15-11-2023_9-29-18               | 15/11/2023 21:30 |   | File folder        |          |
| CSV                              | 15/11/2023 21:29 |   | WinRAR ZIP archive | 11 KB    |
| SEC_B_WITH_VAT_PIN1              | 15/11/2023 21:29 |   | Microsoft Excel C  | 16 KB    |
| SEC_B_WITHOUT_PIN_AND_NON-VAT_PI | 15/11/2023 21:29 |   | Microsoft Excel C  | 83 KB    |
| SEC_D1_WITH_VAT_PIN1             | 15/11/2023 21:29 |   | Microsoft Excel C  | 1 KB     |
| SEC_D1_WITHOUT_PIN_AND_NON-VAT   | 15/11/2023 21:29 |   | Microsoft Excel C  | 1 KB     |
| SEC_E_WITH_VAT_PIN1              | 15/11/2023 21:29 |   | Microsoft Excel C  | 1 KB     |
| SEC_E_WITHOUT_PIN_AND_NON-VAT_PI | 15/11/2023 21:29 |   | Microsoft Excel C  | 2 KB     |
| SEC_F_IMPORT1                    | 15/11/2023 21:29 |   | Microsoft Excel C  | 1 KB     |
| SEC_F_WITH_VAT_PIN1              | 15/11/2023 21:29 |   | Microsoft Excel C  | 2 KB     |
| SEC_H_WITH_VAT_PIN1              | 15/11/2023 21:29 |   | Microsoft Excel C  | 2 KB     |
| VAT3_Return_                     | 15/11/2023 21:29 |   | Microsoft Excel 97 | 1,724 KB |

5. Open the VAT return Excel template which will have prefilled details under the basic information sheet (PIN, Type of Return, Entity Type, Tax Period), payment details and relevant tax due sheet details (credit b/f, WHVAT credits, Refund Claim Lodged, Credit Adjustment Voucher, Debit Adjustment Voucher where applicable).

The return will also have prefilled values for the following sections;

a) **Section B General Rated Supplies**– Total Sales and VAT to Customers not registered for VAT – This value is derived from the electronic invoices issued and transmitted for sales with VAT at 16% to final consumers whose PINs were not captured, and also those with PINs without VAT Obligation.

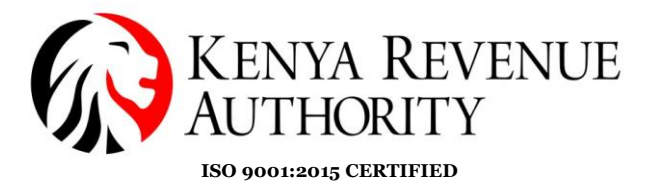

The sales amount should be edited upwards to capture additional sales for the tax period where applicable.

| Past | Cut<br>E⊇ Copy →<br>Format Painter<br>Clipboard 5 | Book Antiqua | • 12 • A* A* =<br>  ⊞ •   ⊡ • A • ≡<br>Font 5 | ≡ =   ≫ -   ≅ Wrap Text<br>≡ ≡   ⊆ Ξ □   ⊡ Merge & Center<br>Alignment | r ×                 | diftional Format as Cell Insert D<br>natting ~ Table ~ Styles ~ Cell | elete Format<br>els     | Find &<br>Select * |
|------|---------------------------------------------------|--------------|-----------------------------------------------|------------------------------------------------------------------------|---------------------|----------------------------------------------------------------------|-------------------------|--------------------|
| A3   | • : ×                                             | √ fx         |                                               |                                                                        |                     |                                                                      |                         |                    |
|      | D                                                 |              | E                                             | F                                                                      | G                   | н                                                                    | I                       | J                  |
| 1    | Sectio                                            | on B : Sal   | les and Output Ta                             | ax on Sales for the Perio                                              | d (General Rate)    |                                                                      |                         |                    |
|      | Invoice Date                                      | e            | Invoice Number                                | Description of Goods/                                                  | Taxable Value (Ksh) | Amount of VAT (Ksh)                                                  | Relevant Invoice Number | Relevant Invoid    |
| 2    |                                                   |              |                                               | Services                                                               |                     | (Taxable Value*VAT Rate%                                             | )                       |                    |
| 3    |                                                   |              |                                               |                                                                        |                     |                                                                      |                         |                    |
| ,4   |                                                   |              |                                               |                                                                        |                     |                                                                      |                         |                    |
| 5    |                                                   | Total Sale   | es and VAT to Custor                          | ners registered for VAT (Ksh)                                          | 0.00                | 0.0                                                                  |                         |                    |
| 6    | Tot                                               | tal Sales ar | id VAT to Customers                           | not registered for VAT (Ksh)                                           | 10,766,930.96       | 1,722,708.9                                                          | 5                       |                    |
| 7    |                                                   |              |                                               | Total                                                                  | 10,766,930.96       | 1,722,708.9                                                          | 5                       |                    |
| 8    | IMPORT CSV                                        |              |                                               |                                                                        |                     |                                                                      |                         |                    |
|      | NEXT                                              |              |                                               |                                                                        |                     |                                                                      |                         |                    |

b) Section D Zero Rated Supplies - Total Sales and VAT to Customers not registered for VAT - This value is derived from the electronic invoices issued and transmitted for vatable sales at 0% to final consumers whose PINs were not captured and also those with PINs without VAT Obligation.

The sales amount can be edited upwards to capture additional sales for the tax period where applicable.

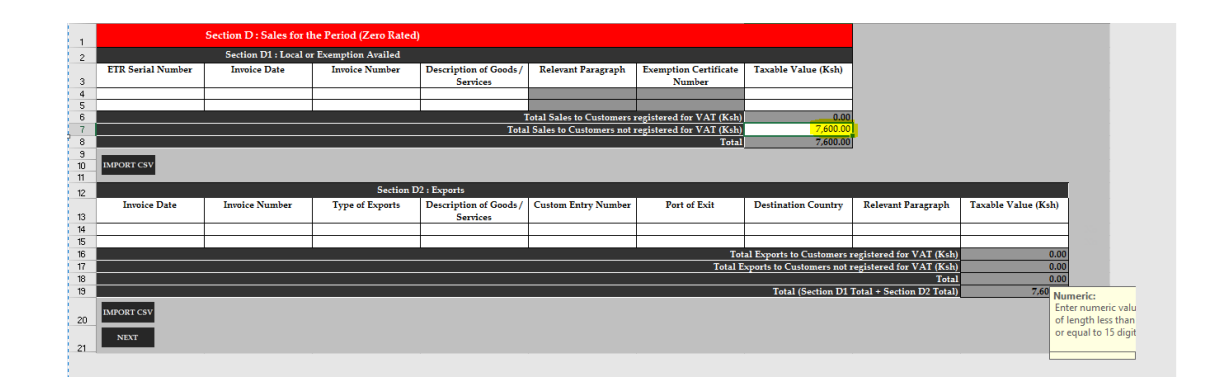

c) **Section E Exempt Supplies** - Total Sales and VAT to Customers not registered for VAT. This value is derived from the electronic invoices issued and transmitted for exempt sales to final consumers whose PINs were not captured and also those with PINs without VAT Obligation. The sales amount can be edited upwards to capture additional sales for the tax period where applicable.

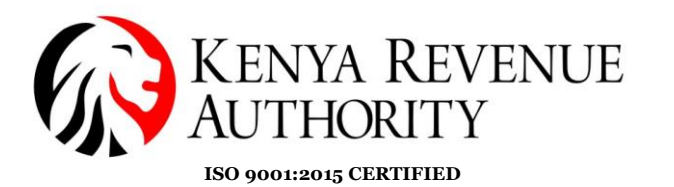

 Lipboard
 6
 Font
 Alignment
 Number
 Styles
 Cells
 Editing

 I
 I
 I
 I
 I
 I
 I
 I
 I
 I
 I
 I
 I
 I
 I
 I
 I
 I
 I
 I
 I
 I
 I
 I
 I
 I
 I
 I
 I
 I
 I
 I
 I
 I
 I
 I
 I
 I
 I
 I
 I
 I
 I
 I
 I
 I
 I
 I
 I
 I
 I
 I
 I
 I
 I
 I
 I
 I
 I
 I
 I
 I
 I
 I
 I
 I
 I
 I
 I
 I
 I
 I
 I
 I
 I
 I
 I
 I
 I
 I
 I
 I
 I
 I
 I
 I
 I
 I
 I
 I
 I
 I
 I
 I
 I
 I
 I
 I
 I
 I
 I
 I
 I
 I
 I
 I
 I
 I</

6. Import the extracted CSV file for Section B for total sales and VAT to customers registered for VAT labelled '**SEC\_B\_WITH\_VAT\_PIN1**'

|                   |                    |                         | Section B :         | Sales and Output Ta | on Sales for the Perio | d (General Rate)    |                           |                                                 |
|-------------------|--------------------|-------------------------|---------------------|---------------------|------------------------|---------------------|---------------------------|-------------------------------------------------|
| PIN of Purchaser  | Name of Purchaser  | ETR Serial Number       | Invoice Date        | Invoice Number      | Description of Goods/  | Taxable Value (Ksh) | Amount of VAT (Ksh)       | Relevant Invoice                                |
|                   |                    |                         |                     |                     | Services               |                     | (Taxable Value*VAT Rate%) | Number                                          |
|                   |                    |                         | 17/08/2023          | 004056250000000600  | ETIMS/TIMS sales       | 214,334.48          | 34,293.52                 |                                                 |
|                   |                    |                         | 30/08/2023          | 004056250000000690  | ETIMS/TIMS sales       | 3,162.75            | 506.04                    |                                                 |
|                   |                    |                         | 30/08/2023          | 004056250000000670  | ETIMS/TIMS sales       | \$48.00             | 135.68                    |                                                 |
|                   |                    |                         | 01/08/2023          | 0110693710000002988 | ETIMS/TIMS sales       | 6,896.55            | 1,103.45                  |                                                 |
|                   |                    |                         | 01/08/2023          | 0110693710000002952 | ETIM5/TIM5 sales       | 2,586.21            | 413.79                    |                                                 |
|                   |                    |                         | 01/08/2023          | 0110693710000002943 | ETIMS/TIMS sales       | 2,586.21            | 413.79                    |                                                 |
|                   |                    |                         | 01/08/2023          | 0110693710000002974 | ETIMS/TIMS sales       | 185,221.55          | 29,635.45                 |                                                 |
|                   |                    |                         | 01/08/2023          | 0110693710000002960 | ETIMS/TIMS sales       | 2,586.21            | 413.79                    |                                                 |
|                   |                    |                         | 02/08/2023          | 0110693710000002981 | ETIMS/TIMS sales       | 8,620.69            | 1,379.31                  |                                                 |
|                   |                    |                         | 02/08/2023          | 0110693710000002902 | ETIMS/TIMS sales       | 3,958.62            | 633.38                    |                                                 |
|                   |                    |                         | 02/08/2023          | 0110693710000002945 | ETIMS/TIMS sales       | 3,879.31            | 620.69                    |                                                 |
|                   |                    |                         | 02/08/2023          | 0110693710000002973 | ETIMS/TIMS sales       | 4,137.93            | 662.07                    |                                                 |
|                   |                    |                         | 02/08/2023          | 0110693710000002955 | ETIMS/TIMS sales       | 862.07              | 137.93                    |                                                 |
|                   |                    |                         | 02/08/2023          | 0110693710000002905 | ETIM5/TIM5 sales       | 625.00              | 100.00                    |                                                 |
|                   |                    |                         | 02/08/2023          | 0110693710000002911 | ETIMS/TIMS sales       | 3,017.24            | 482.76                    | Alphanumeric:                                   |
|                   |                    |                         | 03/08/2023          | 0110693710000002956 | ETIM5/TIM5 sales       | 4,310.34            | 689.65                    | Enter alphanumeric va<br>of length less than or |
|                   |                    |                         | 03/08/2023          | 0110693710000002944 | ETIM5/TIM5 sales       | 4,310.34            | 689.65                    | equal to 40<br>characters.Special               |
| ↔ <u>B_Genera</u> | I_Rated_Sales_Dtis | D_Zero_Rated_Sales_Dtls | E_Exempted_Sales_Dt | Is F_General_Rated  | _Purchases_Dtls G_Ot   | her_Rated_Pu 🕂 🗄    | •                         | /: are allowed.                                 |

- The generic description of goods/services can be edited to capture the actual description where applicable in the CSV. This should be saved and imported.
- Kindly note that the CSV file labelled 'SEC\_B\_WITHOUT\_PIN\_AND\_NON-VAT\_PIN1' should not be imported. The purpose of this CSV file is simply to verify the populated lump sum amount in sheet B of the VAT return and provide the taxpayer with visibility of the transactions made to customers not registered for VAT.
- A CSV will have transactions up to a maximum of 50,000 entries hence this section can have more than one CSV e.g SEC\_B1\_WITH\_VAT\_PIN1, SEC\_B1\_WITH\_VAT\_PIN2 etc
- Section B currently allows importing a maximum of 75,000 invoices on a line item hence some of the invoices taxable value above 75,000 can be declared under the lumpsum sales field where applicable.

PUBLIC

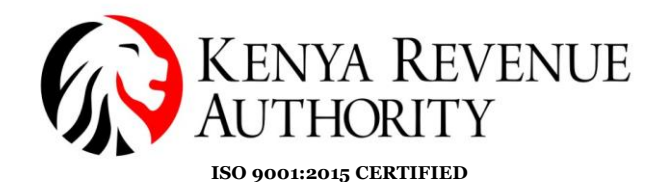

7. Import the extracted CSV file for Section D1 for total sales and VAT to customers registered for VAT labelled '**SEC\_D1\_WITH\_VAT\_PIN1**'

|                   |                   |                      |                   | Section D : Sales for t | he Period (Zero Rated | )                                  |                         |                                   |                                     |
|-------------------|-------------------|----------------------|-------------------|-------------------------|-----------------------|------------------------------------|-------------------------|-----------------------------------|-------------------------------------|
|                   |                   |                      |                   | Section D1 : Local o    | r Exemption Availed   |                                    |                         |                                   |                                     |
| Type of Sales     | PIN of Purchaser  | Name of Purchaser    | ETR Serial Number | Invoice Date            | Invoice Number        | Description of Goods /<br>Services | Relevant Paragraph      | Exemption Certificate<br>Number   | Taxable Value (Ksh)                 |
| Local             | ſ                 |                      |                   | 21/08/2023              | 0040562500000000300   | ETIMS/TIMS sales                   |                         |                                   | 22,759.20                           |
| Local             |                   |                      |                   | 21/08/2023              | 0040562500000000450   | ETIMS/TIMS sales                   |                         |                                   | 227,592.00                          |
| Local             |                   |                      |                   | 22/08/2023              | 0040562500000000780   | ETIMS/TIMS sales                   |                         |                                   | 75,864.00                           |
| Local             |                   |                      |                   | 29/08/2023              | 0040562500000000230   | ETIM5/TIM5 sales                   |                         |                                   | 265,524.00                          |
| Local             |                   |                      |                   | 29/08/2023              | 0040562500000000112   | ETIMS/TIMS sales                   |                         |                                   | 30,345.60                           |
|                   |                   |                      |                   |                         |                       | 1                                  | otal Sales to Customers | registered for VAT (Ksh)          | 622,084.80                          |
|                   |                   |                      |                   |                         |                       | Total                              | Sales to Customers not  | registered for VAT (Ksh)<br>Total | 622.084.80                          |
|                   |                   | ADD ROW(S)           | IMPORT CSV        |                         |                       |                                    |                         |                                   |                                     |
|                   |                   |                      |                   |                         | Section I             | 2 : Exports                        |                         |                                   |                                     |
| PIN of Purchaser  | Name of Purchaser | ETR Serial Number    | Invoice Date      | Invoice Number          | Type of Exports       | Description of Goods /<br>Services | Custom Entry Number     | Port of Exit                      | Destinati Numeric:<br>Enter numeric |
|                   |                   |                      |                   |                         |                       |                                    |                         |                                   | value of lengt                      |
|                   |                   | 1                    |                   | 1                       |                       |                                    |                         | Tat                               | to 15 digit.                        |
|                   |                   |                      |                   |                         |                       |                                    |                         | Total E                           | ports to Customers not re           |
|                   |                   |                      |                   |                         |                       |                                    |                         |                                   |                                     |
| • • <u>D_Zero</u> | _Rated_Sales_Dtls | E_Exempted_Sales_Dtl | F_General_Rated   | d_Purchases_Dtls (      | 5_Other_Rated_Purcha  | ses_Dtis H_Zero_Ra                 | ted 🕀 🕴 💽               |                                   |                                     |
| ıdy               |                   |                      |                   |                         |                       |                                    |                         | II I -                            | + 68                                |

- The generic description of goods/services can be edited to capture the actual description where applicable in the CSV. This should be saved and the CSV file imported.
- Kindly note that the CSV file labelled 'SEC\_D1\_WITHOUT\_PIN\_AND\_NON-VAT\_PIN1' should not be imported. The purpose of this CSV file is simply to verify the populated lump sum amount in sheet D of the VAT return and provide the taxpayer with visibility of the transactions made to customers not registered for VAT.
- A CSV will have transactions up to a maximum of 50,000 entries hence this section can have more than one CSV e.g SEC\_D1\_WITH\_VAT\_PIN1, SEC\_D1\_WITH\_VAT\_PIN2 etc
- 8. Import the extracted CSV file for Section E for total sales and VAT to customers registered for VAT labelled '**SEC\_E\_WITH\_VAT\_PIN1**'

|                  |                  | Section E                   | : Sales for the Period | l (Exempt)         |                                       |                   |
|------------------|------------------|-----------------------------|------------------------|--------------------|---------------------------------------|-------------------|
| PIN of Purchaser | Name of Purchase | er ETR Serial Number        | Invoice Date           | Invoice Numbe      | er Description of Goods /<br>Services | Sales Value (Ksh) |
|                  |                  |                             | 17/08/2023             | 004056250000000401 | 2 ETIMS/TIMS sales                    | 214,334.48        |
|                  |                  |                             | 30/08/2023             | 004056250000000568 | 9 ETIM5/TIM5 sales                    | 3,162.75          |
|                  |                  |                             | 30/08/2023             | 004056250000000146 | 9 ETIMS/TIMS sales                    | 848.00            |
|                  |                  |                             | 01/08/2023             | 011069371000000564 | 8 ETIMS/TIMS sales                    | 6,896.55          |
|                  |                  |                             | 01/08/2023             | 011069371000000111 | 11 ETIM5/TIM5 sales                   | 2,586.21          |
|                  |                  |                             | 01/08/2023             | 011069371000000843 | 5 ETIMS/TIMS sales                    | 2,586.21          |
|                  |                  |                             | 01/08/2023             | 011069371000000317 | 79 ETIM5/TIM5 sales                   | 185,221.55        |
|                  |                  |                             | 01/08/2023             | 01106937100000002  | 25 ETIMS/TIMS sales                   | 2,586.21          |
|                  |                  |                             | 02/08/2023             | 011069371000000845 | 66 ETIM5/TIM5 sales                   | 8,620.69          |
|                  |                  |                             | 02/08/2023             | 011069371000000222 | 2 ETIM5/TIM5 sales                    | 3,958.62          |
|                  |                  |                             | 02/08/2023             | 011069371000000378 | 91 ETIM5/TIM5 sales                   | 3,879.31          |
| E Evom           | nted Sales Dtls  | E General Rated Purchases I | 02/08/2022             | Durchases Dtls     | H Zero Rated Purchases Dt             | 4 127.02          |

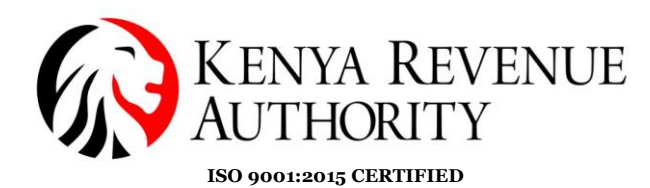

- The generic description of goods/services can be edited to capture the actual description where applicable in the CSV, save it and then import the CSV file.
- Kindly note that the CSV file labelled 'SEC\_E\_WITHOUT\_PIN\_AND\_NON-VAT\_PIN1' should not be imported. The purpose of this file is simply to verify the populated lump sum amount in sheet E of the VAT return and provide the taxpayer with visibility of the transactions made to customers not registered for VAT.
- A CSV will have transactions up to a maximum of 50,000 entries hence this section can have more than one CSV e.g SEC\_E1\_WITH\_VAT\_PIN1, SEC\_E1\_WITH\_VAT\_PIN2 etc
- 9. Import the extracted CSV file for Section F for total purchases and VAT from suppliers registered for VAT labelled '**SEC\_F\_WITH\_VAT\_PIN1**'

| Name                             | Date modified    | 🗸 Туре             | Size     |
|----------------------------------|------------------|--------------------|----------|
|                                  | 15/11/2023 21:30 | File folder        |          |
| Esv                              | 15/11/2023 21:29 | WinRAR ZIP archive | 11 KB    |
| SEC_B_WITH_VAT_PIN1              | 15/11/2023 21:29 | Microsoft Excel C  | 16 KB    |
| SEC_B_WITHOUT_PIN_AND_NON-VAT_PI | 15/11/2023 21:29 | Microsoft Excel C  | 83 KB    |
| SEC_D1_WITH_VAT_PIN1             | 15/11/2023 21:29 | Microsoft Excel C  | 1 KB     |
| SEC_D1_WITHOUT_PIN_AND_NON-VAT   | 15/11/2023 21:29 | Microsoft Excel C  | 1 KB     |
| SEC_E_WITH_VAT_PIN1              | 15/11/2023 21:29 | Microsoft Excel C  | 1 KB     |
| SEC_E_WITHOUT_PIN_AND_NON-VAT_PI | 15/11/2023 21:29 | Microsoft Excel C  | 2 KB     |
| SEC_F_IMPORT1                    | 15/11/2023 21:29 | Microsoft Excel C  | 1 KB     |
| SEC_F_WITH_VAT_PIN1              | 15/11/2023 21:29 | Microsoft Excel C  | 2 KB     |
| SEC_H_WITH_VAT_PIN1              | 15/11/2023 21:29 | Microsoft Excel C  | 2 KB     |
| VAT3_Return                      | 15/11/2023 21:29 | Microsoft Excel 97 | 1,724 KB |

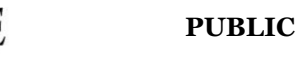

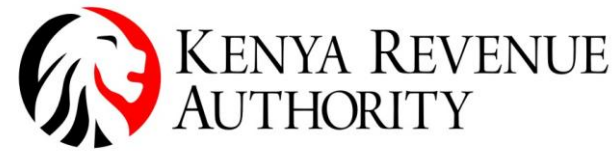

ISO 9001:2015 CERTIFIED

|                   |                 |                      | Se            | otion F : Purchases                     | s and Input Tax for th                       | e Period (Genera       | l Rate)                  |                                           |                            |                          |
|-------------------|-----------------|----------------------|---------------|-----------------------------------------|----------------------------------------------|------------------------|--------------------------|-------------------------------------------|----------------------------|--------------------------|
| Type of Purchases | PIN of Supplier | Name of Supplier     | Invoice Date  | Invoice Number                          | Description of<br>Goods / Services           | Custom Entry<br>Number | Taxable ¥alue (Ksh)      | Amount of VAT (Ksh)<br>(Taxable Value"VAT | Relevant Invoice<br>Number | Relevant Invoice<br>Date |
| Local             |                 | Ŷ                    | 28/08/2023    | KRACU0200001216/20                      | ETIMS/TIMS purchases                         |                        | 270,000.00               | 43,200.00                                 |                            |                          |
| Local             |                 |                      | 18/08/2023    | 0020589440008250001                     | ETIMS/TIMS purchases                         |                        | 11,293.04                | 1,806.89                                  |                            |                          |
| Local             |                 | 1 1                  | 25/08/2023    | 0020589440008646450                     | ETIMS/TIMS purchases                         |                        | 15,067.36                | 2,410.78                                  |                            |                          |
| Local             |                 |                      | 18/08/2023    | 0020589440008298001                     | ETIMS/TIMS purchases                         |                        | 27,126.14                | 4,340.18                                  |                            |                          |
| Local             |                 |                      | 25/08/2023    | 0110381400000003312                     | ETIMS/TIMS purchases                         |                        | 12,300.00                | 1,968.00                                  |                            |                          |
| Local             |                 |                      | 24/08/2023    | 0020589440008582213                     | ETIMS/TIMS purchases                         |                        | 38,597.88                | 6,175.66                                  |                            |                          |
| Local             |                 |                      | 30/08/2023    | 0431914400000001589                     | ETIMS/TIMS purchases                         |                        | 72,500.00                | 11,600.00                                 |                            |                          |
| Local             |                 |                      | 22/08/2023    | 0040095410000458293                     | ETIMS/TIMS purchases                         |                        | 460.32                   | 73.65                                     |                            |                          |
| Local             |                 |                      | 18/08/2023    | 0431914400000002546                     | ETIMS/TIMS purchases                         |                        | 40,431.03                | 6,468.96                                  |                            |                          |
| Local<br>Local    |                 |                      | 29/08/2023    | 0020110860000005678 0040562500000000531 | ETIMS/TIMS purchases<br>ETIMS/TIMS purchases |                        | -70,000.00<br>214,334.48 | -11,200.00<br>34,293.52                   | 0020110860000007764        | 29/08/2023               |
| Local             |                 |                      | 24/08/2023    | 0020589440008524687                     | ETIMS/TIMS purchases                         |                        | 31,186.50                | 4,989.84                                  |                            |                          |
| Local             |                 | ו ג                  | 31/08/2023    | 0110391570000015813                     | ETIMS/TIMS purchases                         |                        | 16,400.00                | 2,624.00                                  |                            |                          |
| Import            |                 |                      | 17/08/2023    | 23MBAIM404718877                        | Import purchases                             |                        | 6,326,211.33             | 1,012,193.81                              |                            |                          |
| Import            |                 |                      | 17/08/2023    | 2023NBI1903443                          | Import purchases                             |                        | 3,016,800.00             | 482,688.00                                |                            |                          |
| Import            |                 | _                    | 17/08/2023    | 2023NBI1903556                          | Import purchases                             |                        | 338,680.00               | 54,188.80                                 |                            |                          |
| Import            |                 | _                    | 1770872023    | 2023NB0904531                           | Import purchases                             |                        | 1,838,840.00             | 294,214.40                                |                            |                          |
| Import            |                 | -                    | 000012023     | 202310011303013                         | Import purchases                             |                        | 10,923,360.00            | 2,348,723.60                              |                            |                          |
| Import            |                 |                      | 10/08/2023    | 23MBAIM404402063                        | Import purchases                             |                        | 6,262,825,46             | 1 002 052 07                              |                            |                          |
| Import            |                 |                      | 11/08/2023    | 23MBAIM404594679                        | Import purchases                             |                        | 4.094.029.10             | 655.044.66                                |                            |                          |
| < →   A           | _Basic_Info     | B_General_Rated_Sale | s_Dtls D_Zero | _Rated_Sales_Dtls                       | E_Exempted_S                                 | ales_Dtls F_G          | eneral_Rated_Purc        | hases_Dtls (                              | + : •                      |                          |
| it                |                 |                      |               |                                         |                                              |                        |                          |                                           | E                          | ŧ 🗉 🖽 -                  |

- The generic description of goods/services can be edited to capture the actual description where applicable in the CSV. This should be saved and the CSV file imported.
- When importing the CSV file for sheet F where you have local, imports, and digital purchases (from non-residents without permanent establishment supplying digital services), you will be required to merge the three different types of purchases under sheet F (local purchases, imports and Digital purchases) CSV files where applicable into one. You can open the local purchases CSV SEC\_F\_WITH\_VAT\_PIN1, then open the Imports and Digital Purchases CSVs and copy the respective transactions to the local purchases CSV, save it as total purchases for sheet F and import the CSV which will contain all your purchases at general rate.
- The taxpayer should analyse sheet F purchases CSVs before importing them to the return to disallow any prohibited input tax under section 17(4) of the VAT Act 2013 relating to;
  - ✓ Passenger cars or minibuses, and the repair and maintenance thereof including spare parts, unless the passenger cars or mini buses are acquired by the registered person exclusively for the purpose of making a taxable supply of that automobile in the ordinary course of a continuous and regular business of selling or dealing in or hiring of passenger cars or minibuses.
  - ✓ Entertainment, restaurant and accommodation services unless the services are provided in the ordinary course of the business carried on by the person to provide the services and the services are not supplied to an associate or employee; or the services are provided while the recipient is away from home for the purposes of the business of the recipient or the recipient's employer.

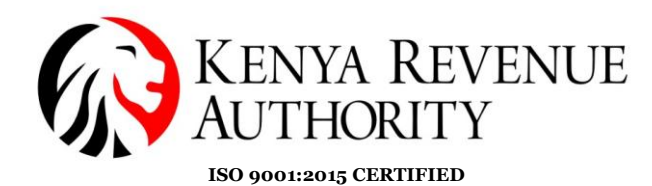

- The taxable value under sheet F can be edited downwards where applicable before importing the CSV or in the VAT return once imported.
- A purchase invoice in a CSV can be deleted/disallowed in full where applicable before importing the CSV.
- Debit and Credit notes should be declared where applicable on a line item and with the relevant details.
- A CSV will have transactions up to a maximum of 50,000 entries hence this section can have more than one CSV e.g SEC\_F1\_WITH\_VAT\_PIN1, SEC\_F1\_WITH\_VAT\_PIN2 etc
- Section F currently allows importing a maximum of 75,000 invoices on a line item.
- 10. Import the extracted CSV file for Section H for total purchases and VAT from suppliers registered for VAT labelled '**SEC\_H\_WITH\_VAT\_PIN1**'

|                   |                  |                          | Section H : Schedule | e for Purchases for the | Period (Zero Rated) |                                                   |                           |                       |
|-------------------|------------------|--------------------------|----------------------|-------------------------|---------------------|---------------------------------------------------|---------------------------|-----------------------|
| Type of Purchases | PIN of Supplier  | Name of Supplier         | Invoice Date         | Invoice Number          | Type of Imports     | Description of Goods /<br>Services                | Custom Entry Number       | Taxable Value (Ksh)   |
| Local             |                  |                          | 28/08/2023           | 0040095430000178211     |                     | ETIMS/TIMS purchases                              |                           | 1,482.00              |
| Local             |                  | -                        | 30/08/2023           | 0040095430000172463     |                     | ETIMS/TIMS purchases<br>ETIMS/TIMS purchases      |                           | 1,482.00              |
| Local             |                  |                          | 17/08/2023           | 0040095410000325679     |                     | ETIMS/TIMS purchases                              |                           | 1,482.00              |
| Local             |                  |                          | 25/08/2023           | 0040095430000168796     |                     | ETIMS/TIMS purchases                              |                           | 1,482.00              |
| Local             |                  |                          | 23/08/2023           | 0040095420000359871     |                     | ETIMS/TIMS purchases                              |                           | 1,482.00              |
| Local             |                  |                          | 16/08/2023           | 0040095410000321579     |                     | ETIMS/TIMS purchases                              |                           | 1,482.00              |
| Local             |                  | -                        | 21/08/2023           | 0040095420000353222     |                     | ETIMS/TIMS purchases                              |                           | 1,482.00              |
| Local             |                  | -                        | 22/08/2023           | 0040095410000325019     |                     | ETIMS/TIMS purchases                              |                           | 1,482.00              |
| Local             |                  | -                        | 24/08/2023           | 0040095430000164561     |                     | ETIMS/TIMS purchases                              |                           | 1,482.00              |
| Local             | -                | -                        | 29/08/2023           | 0040095410000338722     |                     | ETIMS/TIMS purchases                              |                           | 1,482.00              |
| Local             |                  | )                        | 18/08/2023           | 0040095410000324231     | Total Purchase      | ETIMS/TIMS purchases<br>as from Suppliers registe | red for VAT (Local) (Ksh) | 1,482.00<br>46,647.60 |
|                   |                  |                          |                      |                         | Total Purchases fro | m Suppliers not register                          | ed for VAT (Import) (Ksh) | 0.00                  |
| • • E_Exer        | npted_Sales_Dtls | F_General_Rated_Purchase | s_Dtls G_Other_F     | Rated_Purchases_Dtls    | H_Zero_Rated_Purc   | hases_Dtls I_Exem                                 | pt 🕀 🗄 🔳                  |                       |
| udw.              |                  |                          |                      |                         |                     |                                                   |                           | H (B) <b>_</b>        |

- The generic description of goods/services can be edited to capture the actual description where applicable in the CSV. This should be saved and the CSV file imported.
- > When importing the CSV file for Sheet H where you have both local purchases and imports which are zero-rated, you will be required to merge the two different types of purchase CSV files where applicable can open local into one. You the purchases CSV SEC H WITH VAT PIN1, then open the Imports CSV and copy the respective transactions to the local purchases CSV, save it total purchases for sheet H and import the CSV which will contain all your purchases at zero rate.
- The taxable value under sheet H can be edited downwards where applicable before importing the CSV or in the VAT return once imported.
- A purchase invoice in a CSV can be deleted/disallowed in full where applicable before importing the CSV.

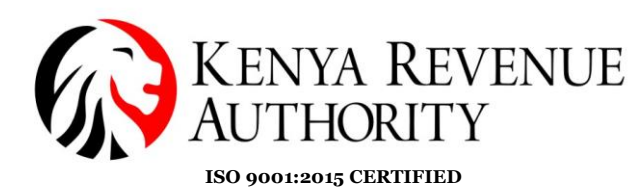

- A CSV will have transactions up to a maximum of 50,000 entries hence this section can have more than one CSV e.g SEC\_H1\_WITH\_VAT\_PIN1, SEC\_H1\_WITH\_VAT\_PIN2 etc
- 11. Repeat the above processes for Purchases under sheet I for exempt purchases where applicable. Sheet I also allows you to capture all other local purchases from taxpayers where VAT was not incurred as a lump sum where applicable.
- 12. Taxpayers who have paid VAT on Imported Services in the tax period will be required to declare the details in sheet J of the VAT return. To the extent that part of the VAT on Imported Services paid is not an allowable deduction, the taxpayer should capture the disallowed component under row 16 or 17 of the tax due sheet.
- 13. Where the taxpayer has both taxable and exempt supplies, they will be required to disallow in full the input tax attributable to exempt supplies and apportion the common/shared input tax as provided under section 17(6) of the VAT Act 2013.
  - For the disallowed input tax attributable to exempt supplies, enter the input tax amount under row 16 of the tax due sheet if it had been claimed in full under sheets F and G where applicable.
  - For the common/shared input tax incurred for both taxable and exempt supplies like stationery, utilities, rent, transport, computer hardware and software, repairs etc, enter their total input tax under row 17 of the tax due sheet if it had been claimed in full in sheet F and G where applicable.
  - > The return will calculate the deductible input tax after considering the above.

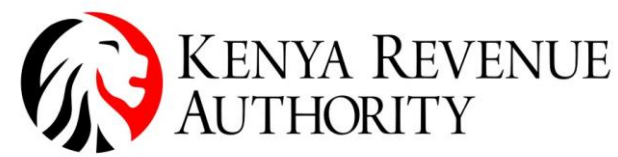

ISO 9001:2015 CERTIFIED

|   | Sr No | Description                                                            | Amount (Keh)  |
|---|-------|------------------------------------------------------------------------|---------------|
|   | 12    | Output MAT (6)                                                         | 12 600 000 00 |
|   | 13    | Unput VAT (0)                                                          | 13,000,000.00 |
| + | 14    | MAT Claimable on Semicon Invented into Kenne (Tatal of "A mount of VAT | 0,971,740.09  |
|   | 15    | Claimable from LVAT Imported Services Dtls)                            | 160.000.00    |
| + | 16    | Input VAT attributable to Only Exempt Supplies                         | 1 000 000 00  |
| t | 17    | Input VAT attributable to Taxable and Exempt Supplies                  | 2 500 000 00  |
|   | 18    | Less : Non - Deductible Input VAT (17 - (((1+2+3)/5)*17))              | 476,250.00    |
| , | 19    | Deductible Input VAT (14+15 - 16 - 18)                                 | 7,655,498.89  |
| 0 | 20    | VAT Payable / Credit Due for the period (13-19)                        | 5,944,501.11  |
| 1 | 21    | Credit Brought Forward from previous month                             | 0.00          |
| T |       | Total Withholding VAT Credit (Total of "Amount of VAT Withheld" from   |               |
| 2 | 22    | L_WHT_Credits)                                                         | 1,249,547.00  |
| 3 | 23    | Add : Refund Claim Lodged                                              |               |
| 4 | 24    | Total VAT Payable (20-21-22+23)                                        | 4,694,954.11  |
|   |       | Total VAT Paid (Total of " Amount of VAT Paid" from                    |               |
| 5 | 25    | K_VAT_Payment_Credits )                                                | 0.00          |
|   |       | Total Credit Adjustment / Inventory Approval Order (Total of "Credit   |               |
|   |       | Adjustment Voucher / Inventory Approval Order Amount" from             |               |
| 6 | 26    | K_VAT_Payment_Credits )                                                | 0.00          |
| 7 | 27    | Total Debit Adjustment Voucher                                         | 0.00          |
| 3 | 28    | Net VAT Payable / Credit Carried Forward (24-25-26+27)                 | 4,694,954.11  |

14. Once all the relevant CSV files have been imported, confirm you have captured all details, and the return has calculated the correct VAT due. Proceed to validate the VAT return.

|    | Α   | В                                                                        | C                      | D   |
|----|-----|--------------------------------------------------------------------------|------------------------|-----|
| 4  | 14  | Input VAT (12)                                                           | 8,971,748.89           |     |
|    |     | VAT Claimable on Services Imported into Kenya (Total of "Amount of VAT   |                        |     |
| 5  | 15  | Claimable" from J_VAT_Imported_Services_Dtls)                            | 160,000.00             |     |
| 6  | 16  | Input VAT attributable to Only Exempt Supplies                           | 1,000,000.00           |     |
| 7  | 17  | Input VAT attributable to Taxable and Exempt Supplies                    | 2,500,000.00           |     |
| 8  | 18  | Less : Non - Deductible Input VAT (17 - ((((1+2+3)/5)*17))               | 476,250.00             |     |
| 9  | 19  | Deductible Input VAT (14+15 - 16 - 18)                                   | 7,655,498.89           |     |
| 10 | 20  | VAT Payable / Credit Due for the period (13-19)                          | 5,944,501.11           |     |
| 11 | 21  | Credit Brought Forward from previous month                               | 0.00                   |     |
|    |     | Total Withholding VAT Credit (Total of "Amount of VAT Withheld" from     | 1                      |     |
| 12 | 22  | L_WHT_Credits)                                                           | 1,249,547.00           |     |
| 13 | 23  | Add : Refund Claim Lodged                                                |                        |     |
| 14 | 24  | Total VAT Payable (20-21-22+23)                                          | 4,694,954.11           |     |
|    |     | Total VAT Paid (Total of " Amount of VAT Paid" from                      |                        |     |
| 15 | 25  | K_VAT_Payment_Credits )                                                  | 0.00                   |     |
|    |     | Total Credit Adjustment / Inventory Approval Order (Total of "Credit     |                        |     |
|    |     | Adjustment Voucher / Inventory Approval Order Amount" from               |                        |     |
| 16 | 26  | K_VAT_Payment_Credits )                                                  | 0.00                   |     |
| 17 | 27  | Total Debit Adjustment Voucher                                           | 0.00                   |     |
| 18 | 28  | Net VAT Payable / Credit Carried Forward (24-25-26+27)                   | 4,694,954.11           |     |
|    |     |                                                                          |                        |     |
| 19 |     |                                                                          |                        |     |
|    |     |                                                                          |                        |     |
|    |     | PREVIOUS VALIDATE                                                        |                        |     |
| 20 |     |                                                                          |                        |     |
|    |     |                                                                          |                        |     |
| •  | I → | J_VAT_Imported_Services_Dtls K_VAT_Payment_Credits L_WHT_Credits M_Sales | _N_Purchases O_VAT_Due | (+) |
|    |     |                                                                          |                        |     |

15. Then proceed to upload the zip file from documents folder, agree to the terms and click the '**OK**' button to file the return.

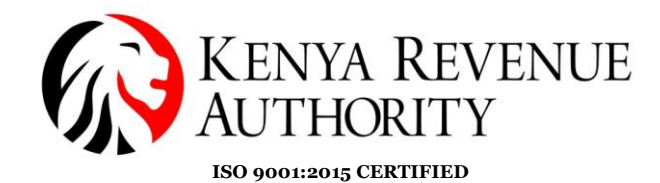

| Click here to download Val<br>Click here to download Val<br>Click here to download Val | ie Added Tax<br>ie Added Tax<br>ie Added Tax<br>iandatory<br>Cancel                                                                                                    |  |  |  |
|----------------------------------------------------------------------------------------|----------------------------------------------------------------------------------------------------|--|--|--|
|                                                                                        | Value Added Tax (VAT) Form                                                                                                    |  |  |  |
| Type of Return*                                                                        | Original                                                                                                    |  |  |  |
| Entity Type*                                                                           | Head Office 🗸                                                                                                    |  |  |  |
| Branch Name*                                                                           | Select V                                                                                                    |  |  |  |
| Return Period From*                                                                    | 01/08/2023                                                                                                    |  |  |  |
| Return Period To                                                                       | 31/08/2023                                                                                                    |  |  |  |
|                                                                                        | Download Autopopulated VAT Return                                                                                                    |  |  |  |
| Upload Form*                                                                           | Choose File 16-11-2023535Z_VAT.zip                                                                                                    |  |  |  |
|                                                                                        | Allowed File Type: zip.                                                                                                    |  |  |  |
|                                                                                        | I Agree to the Terms and Conditions                                                                                                    |  |  |  |
| Terms and Conditions.*                                                                 | 1. DISCLAIMER NOTICE<br>The information provided by KENVA REVENUE AUTHORITY (KRA) on the<br>web portal relating to products and services (or third party<br>information, products and services) is provided as is without any<br>representation or endorsement made and without warranty of any<br>kind whether express or implied, including but not limited to the<br>implied warranties of satisfactory quality, fitness for a |  |  |  |

16. Upon successful submission of the Value Added Tax (VAT) return, proceed to download the return receipt. A copy of the return receipt will be sent to your iTax registered email.

The return receipt can be downloaded under the useful links menu through the following steps;

- ➢ Go to the consult and reprint acknowledgements receipts and certificates.
- Select business process as tax returns processing and sub-process as original filing.
- Select obligation and enter the return number (can be retrieved under the view filed return option under the returns menu).
- > Consult and download the acknowledgement receipt.

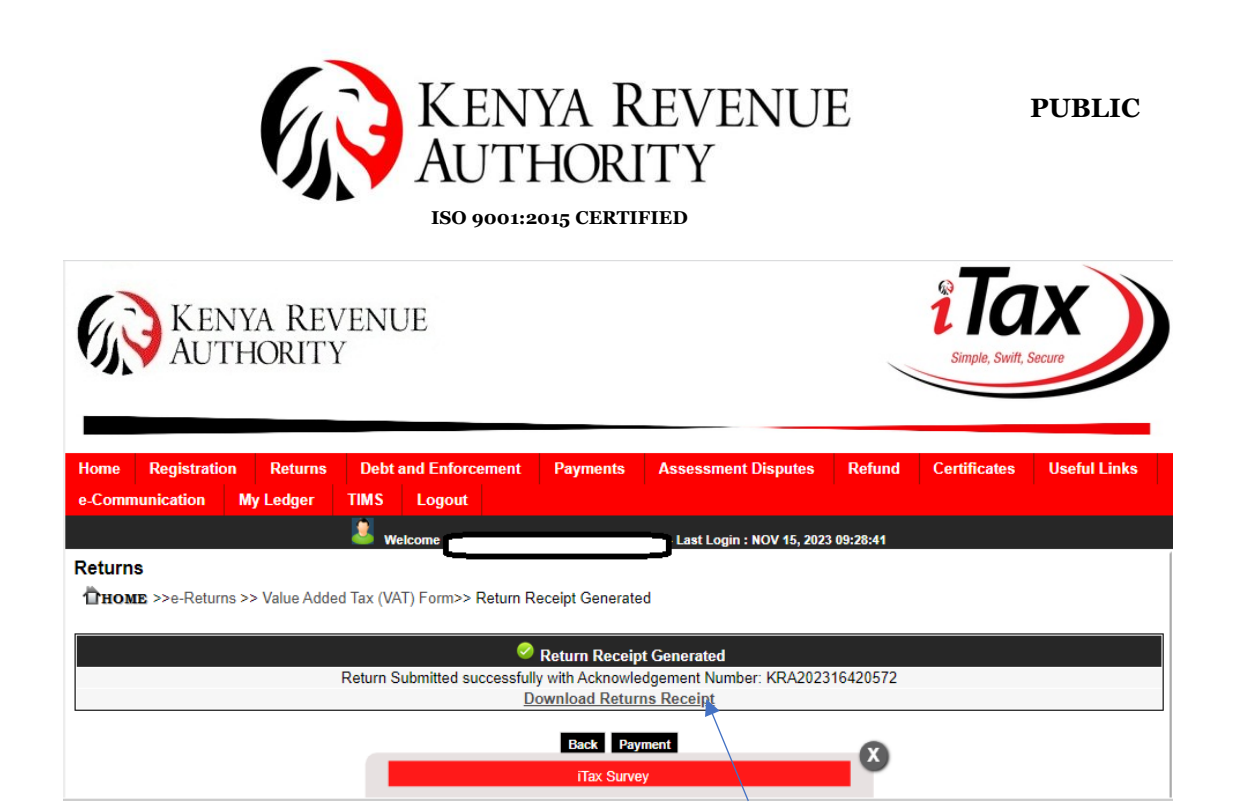

- 17. If the taxpayer is in a payable position, they will click on the payments button below the 'download returns receipt' link or proceed to the payments menu and follow the steps below;
  - Select payment registration, click next and select tax head as VAT and Tax Sub Head as Value Added Tax.
  - Select payment type as self-assessment, then the tax period and liability details for the tax period will populate.
  - Click add, select mode of payment and submit. Thereafter make payments through any of the agent banks, mobile money or debit and credit cards.
  - For mobile money, the pay bill number is 222222 and the account number is the payment registration number – PRN.
  - ➢ For payments by debit card, credit card or Mpesa Express Option/Web checkout, use the Make Payment Option under the payments menu or click on the payment option provided once you submit the PRN details and follow the steps provided.

.....END.....